В този модул са описани промените и допълненията, направени във версия Hippocrates-S 5.206!

## Разпечатайте указанията като кликнете на този надпис

• Прегледи->Безплатни рецепти

- Във връзка с публикувани на сайта на НЗОК "Указания за реализация на електронна услуга на НЗОК и списък с проверки за извършване на контрол в реално време по предписване и отпускане на лекарствени продукти, медицински изделия и храни за специални медицински цели, заплащани от НЗОК", са направени следните промени по е-рецептата: Добавен е бутон "Проверка за валидност". Този бутон се натиска за предварителна проверка за валидност на рецептата.

| Бланки Алергии Протокол           |                       |                           |                                                           |
|-----------------------------------|-----------------------|---------------------------|-----------------------------------------------------------|
| Бланка 5                          |                       |                           | Осотокования перанията Рецента № 121 дата 15.05.2025 НРН  |
| Difference                        |                       |                           | Тиротокоп                                                 |
|                                   |                       | Ĭ                         |                                                           |
|                                   |                       | ğ                         | Лекар/ лекар по дентална медицина                         |
| HPH                               | Дата U1<br>15.05.2025 | гатус И                   |                                                           |
| 121                               | 15.05.2025            | 5                         | Рецептурна книжка 22222222 Източник на финансиране НЗОК 🔹 |
|                                   |                       | <b>B</b>                  | Списък на лекарствените продукти                          |
|                                   |                       | e                         | Кол на МКБ Олисание Бенер За лии Натрупранс               |
|                                   |                       | a H                       | CA001 I10 BISOGAMMA FILM-COATED TABLET 10 He 30 30        |
|                                   |                       | TaT                       | CAUCIT THE DISCOMINIA, TILIN-COATED TABLET, TO THE 30 30  |
|                                   |                       | E .                       |                                                           |
|                                   |                       | er                        |                                                           |
|                                   |                       | <u>م</u>                  |                                                           |
|                                   |                       |                           |                                                           |
|                                   |                       |                           |                                                           |
|                                   |                       |                           |                                                           |
|                                   |                       |                           |                                                           |
|                                   |                       |                           |                                                           |
|                                   |                       | ТИ                        | 🗆 за изпълнение 🔲 частично изпълнено 🔳 изпълнено          |
|                                   |                       | aal                       |                                                           |
|                                   |                       | _                         | - дооави медикамент Редактирай Премахни                   |
|                                   |                       |                           | Общо 1.13                                                 |
|                                   |                       |                           | Дата на АЛ 15.05.2025                                     |
|                                   |                       |                           | ЕГН/ЛНЧ Бл. МЗ-НЗОК № 5                                   |
|                                   |                       |                           |                                                           |
|                                   |                       |                           |                                                           |
|                                   |                       |                           |                                                           |
|                                   |                       |                           |                                                           |
|                                   |                       |                           |                                                           |
|                                   |                       |                           |                                                           |
|                                   |                       |                           |                                                           |
|                                   |                       | _                         |                                                           |
| —<br>— Национална здравно информа | ционна система (НЗИС) |                           |                                                           |
| Проверка<br>за валидност          | Изпращане             | Проверка<br>на изпълнение | Анулиране                                                 |

Когато се направи проверка за валидност на рецептата, ако рецептата е валидна и няма грешки по рецептата, излиза съобщение че проверката е завършила успешно и се получава НРН на проверката, което се показва на екрана в лявата част на рецептата оцветено в зелено. Рецептата може да бъде изпратена в НЗИС.

| Hippocrates             | ×     |
|-------------------------|-------|
| Операцията завърши успе | ешно. |
| ОК                      |       |
|                         |       |

| Бланки Алергии Протокол |             |     |                                                            |
|-------------------------|-------------|-----|------------------------------------------------------------|
| Бланка 5                |             | 8   |                                                            |
|                         |             | 246 | *от дата Група – За срок ( дни ) 0                         |
|                         |             | 18  | Пекар/ пекар по дентапна медицина                          |
| HPH                     | Дата Статус | и 🔀 | локар локар по доптална нодладниа                          |
| 123                     | 15.05.2025  | 255 | Рецептурна книжка 27321563 Източник на финансиране НЗОК    |
|                         |             |     |                                                            |
|                         |             | (aT | Списък на лекарствените продукти                           |
|                         |             | eb  | Код на МКБ Описание Генер За дни Натрупване                |
|                         |             | ë   | ВЕ 180 I 20.8 1 таблетка веднъж на ден за 30 дни Не 30 30  |
|                         |             | 읕   |                                                            |
|                         |             | Ha  |                                                            |
|                         |             | 품   |                                                            |
|                         |             | т   |                                                            |
|                         |             |     |                                                            |
|                         |             |     |                                                            |
|                         |             | На  |                                                            |
|                         |             | рип | легенда<br>а изпълнение<br>частично изпълнено<br>изпълнено |
|                         |             | Ba  | Нобави медикамент                                          |
|                         |             |     | Пациент Общо 3.33                                          |
|                         |             |     | Възраст Дата на АЛ 15.05.2025                              |
|                         |             |     | ЕГН/ЛНЧ О бременна О кърмачка Бл. МЗ-НЗОК № 5              |

Ако в рецептата има допуснати грешки, на екрана се показват съответните грешки и "НРН-то на проверката" се оцветява в оранжево.

| Hippocrates X                                                                      |
|------------------------------------------------------------------------------------|
| По време на извършване на операцията, възникна следната грешка :                   |
|                                                                                    |
| код : E004<br>грешка : Номерът на рецептурната книжка за този Пациент не е намерен |
|                                                                                    |
| ОК                                                                                 |

| Бланки Алергии Протокол |            |                                       |                                                                                                    |
|-------------------------|------------|---------------------------------------|----------------------------------------------------------------------------------------------------|
| Бланка 5                |            | T T T T T T T T T T T T T T T T T T T | Протокол<br>Глекар/ лекар по дентална медицина                                                                                                    |
| НРН                     | Дата       | Статус И                              |                                                                                                    |
| 121                     | 15.05.2025 | 156 - ET                              | <ul> <li>Рецептурна книжка 2222222 Източник на финансиране НЗОК</li> <li>Списък на лекарствените продукти</li> </ul>                                                                 |
|                         |            |                                       | Код на       МКБ       Описание       Генер       За дни       Натрупване         СА001       I10       BISOGAMMA, FILM-COATED TABLET, 10       He       30       30         Пегенда |

При наличие на грешки, рецептата трябва да се редактира и да се отстранят грешките, съобщени от предварителната проверка за валидност на рецептата.

При изпращане на е-рецептата излиза предупреждение, ако не е пускана проверка за валидност. Проверката за валидност на рецептата не е задължителна, защото се пуска проверка за валидност и при изпращането на рецептата. Но, силно препоръчваме да се прави проверка за валидност, за да се открият предварително, ако има допуснати грешки по рецептата.

| Съветни | к Хипократ                                                                      | × |  |  |
|---------|---------------------------------------------------------------------------------|---|--|--|
| ?       | Рецептата не е проверена за валидност!<br>Желаете ли, да прекратите изпращането |   |  |  |
|         | Да Не                                                                           |   |  |  |

При изпращането на рецептата към НЗИС, отново се прави проверка за валидност на рецептата и ако има допуснати грешки се показват на екрана и статусът на рецептата става "Грешна" и се оцветява в червено. "НРН на проверката" се оцветява в оранжево.

| Бланки         | Алергии     | Протокол |                    |                  |            |
|----------------|-------------|----------|--------------------|------------------|------------|
| Бла            | нка 5       |          |                    |                  |            |
| HPH<br>2513560 | 000054 / 12 | 1        | Дата<br>15.05.2025 | Статус<br>Грешна | Изпълн. на |

В такъв случай, рецептата трябва да бъде анулирана и да бъде пусната нова, в която са отстранени съответните грешки.

При позициониране с мишката върху оранжевия надпис "НРН на проверката", се показва отново грешката на екрана.

## ··· Амб. Лист HPH : 2514290000D9

| Бланки Алергии | Протокол   |         |            | ~        |                                                                                                    |
|----------------|------------|---------|------------|----------|----------------------------------------------------------------------------------------------------|
| Бланка 5       |            |         |            | 12184065 | С дооави към терапията Рецепта № 143 дата 22.05.2025 НРН 251428000112<br>Протокол<br>Група За срок (дни)                          |
| HPH            | Дата       | Статус  | Изпълн. на | Š.       |                                                                                                    |
| 251428000112 / | 22.05.2025 | Грешна  |            | 5        |                                                                                                    |
| 25142200010E / | 22.05.2025 | Грешна  |            | Пр       | и извършване на операцията, възникна следното предупреждение :                                                                    |
| 25142D0000DD   | 22.05.2025 | Активна |            | <b>.</b> |                                                                                                    |
| 25142C0000DC   | 22.05.2025 | Грешна  |            | код      |                                                                                                    |
| 25142B0000DB   | 22.05.2025 | Грешна  |            | ИЗТ      | исание : прот.<br>очник : МКБ за лекарство с код липсва в рецептурната книжка или диагнозата не е активна към датата на отпускане |
| 25142AUUUUDA   | 22.05.2025 | Активна |            | HP       | Н на е-документа : 251428000112                                                                                                   |
|                |            |         |            |          |                                                                                                    |
|                |            |         |            |          |                                                                                                    |
|                |            |         |            | ίΩ.      |                                                                                                    |
|                |            |         |            | E I      |                                                                                                    |
|                |            |         |            | I        |                                                                                                    |
|                |            |         |            | ₽        |                                                                                                    |
|                |            |         |            | -        |                                                                                                    |
|                |            |         |            |          |                                                                                                    |
|                |            |         |            |          |                                                                                                    |
|                |            |         |            | B        |                                                                                                    |
|                |            |         |            | 吾        | пегенда                                                                                                    |
|                |            |         |            | M        | 🗆 за изпълнение 🔲 частично изпълнено 📕 изпълнено                                                                                  |
|                |            |         |            | Bai      |                                                                                                    |
|                |            |         |            |          | Пациент                                                                                                    |
|                |            |         |            |          | Възраст                                                                                                    |
|                |            |         |            |          | Дата на АЛ 22.05.2025                                                                                                    |
|                |            |         |            |          | ЕГН/ ЛНЧ Бл. МЗ-НЗОК № 5                                                                                                    |